# 课表查看说明(学生端)

## 第一步:登陆系统

登录博雅研究生管理信息系统(https://dljtyjs.mh.chaoxing.com/),选择登录-机构账号登录(账号:学号,初始密码:cxwfw@1993)。

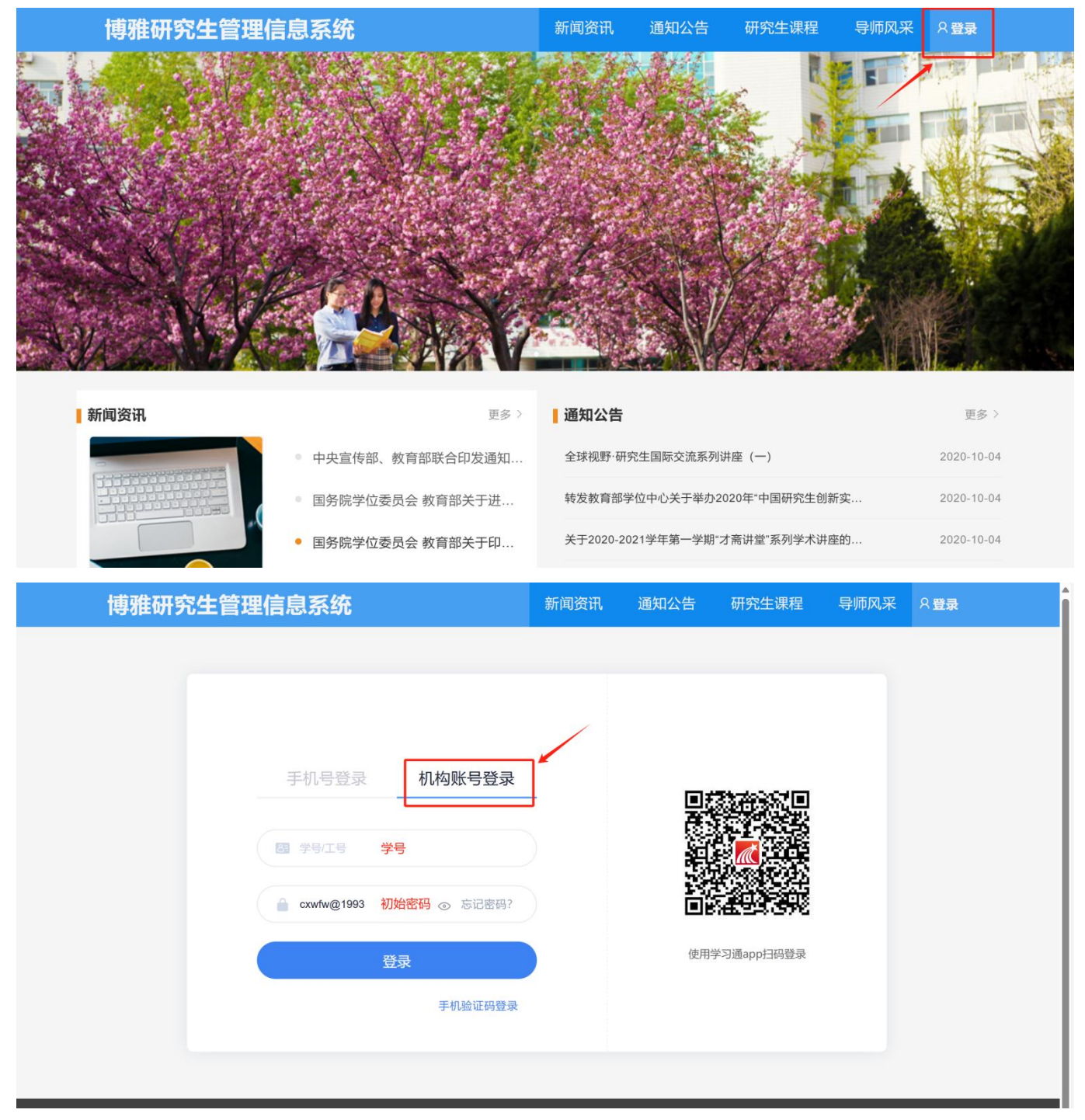

## 第二步: 切换角色

#### 选择 进入空间, 切换角色为 大连交通大学智慧研究生院(学生)。

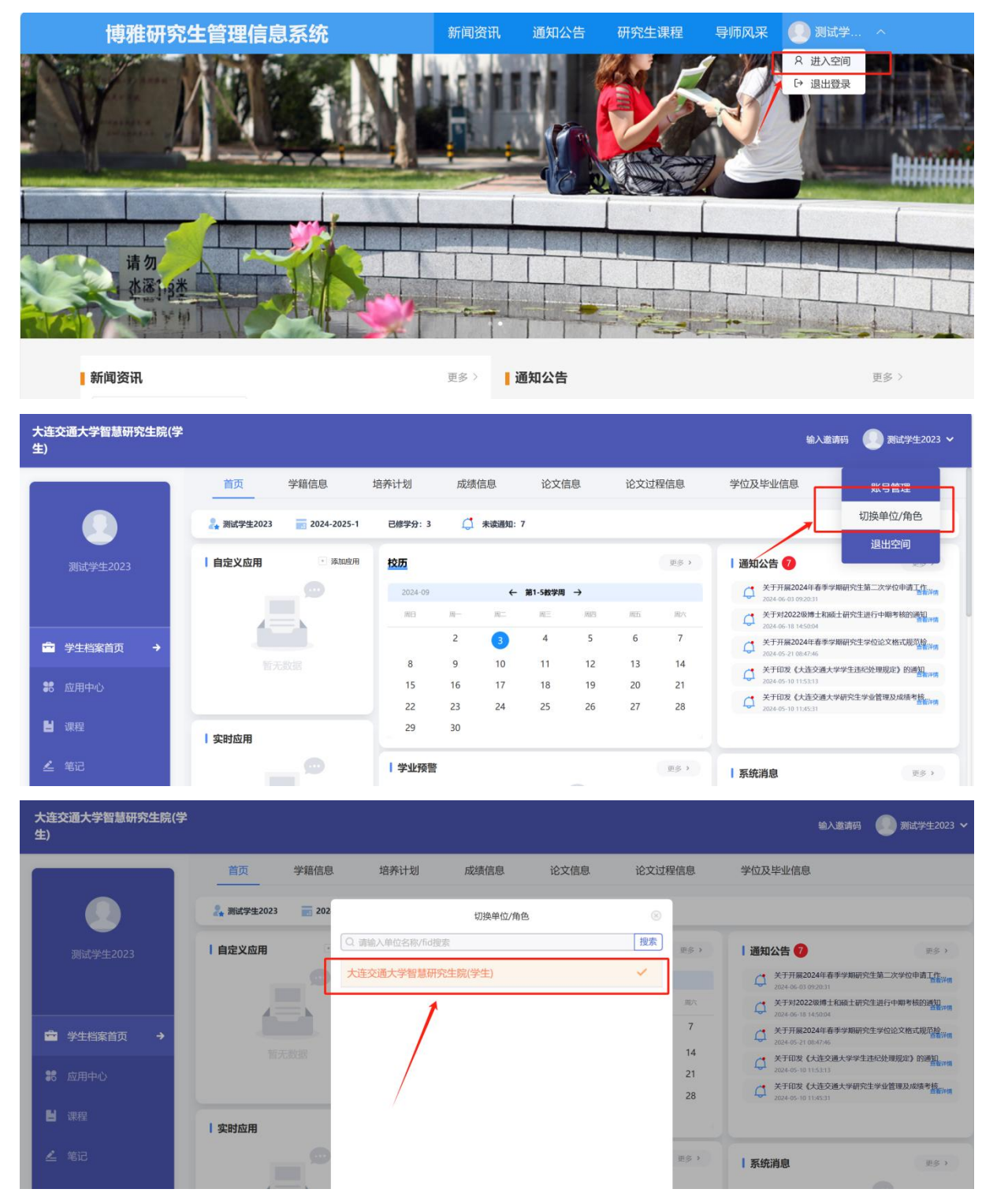

#### 第三步:查看课表

查看 通知公告,选择 2024-2025 学年第一学期研究生课表汇总,根据学生类型 及所在校区选择相应课表查看即可。

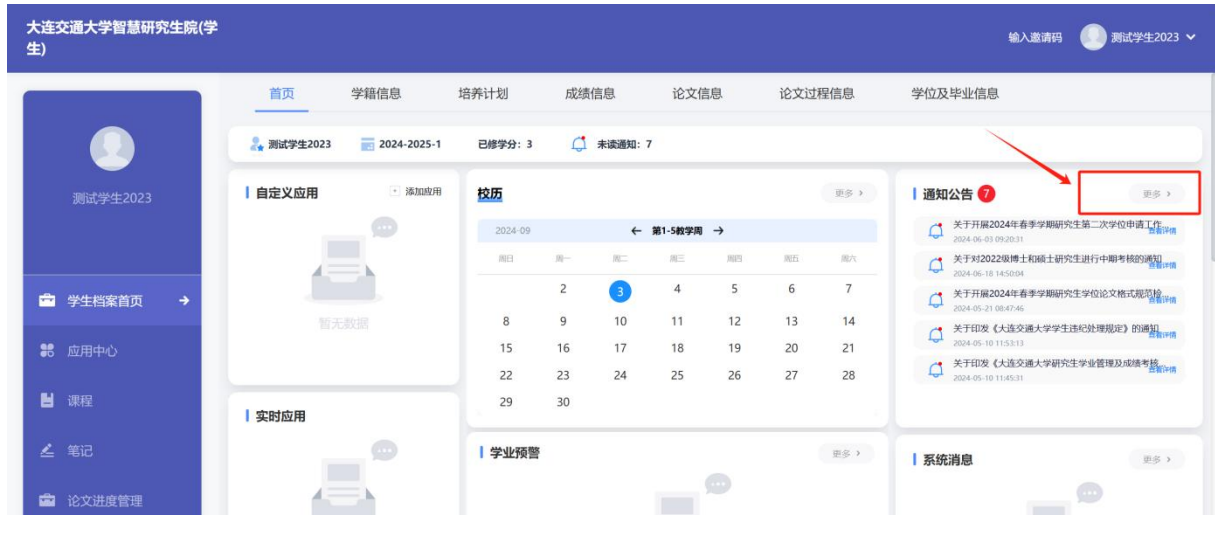

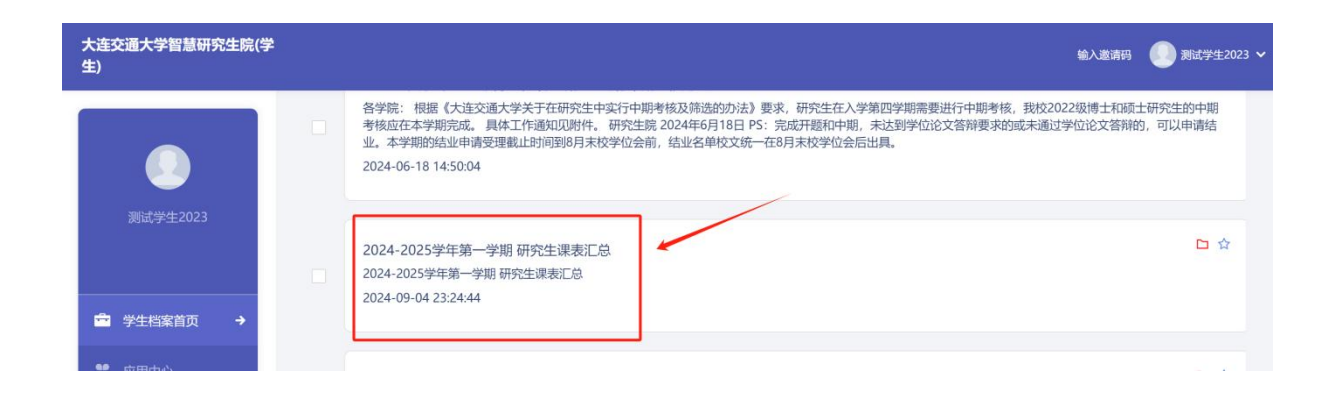

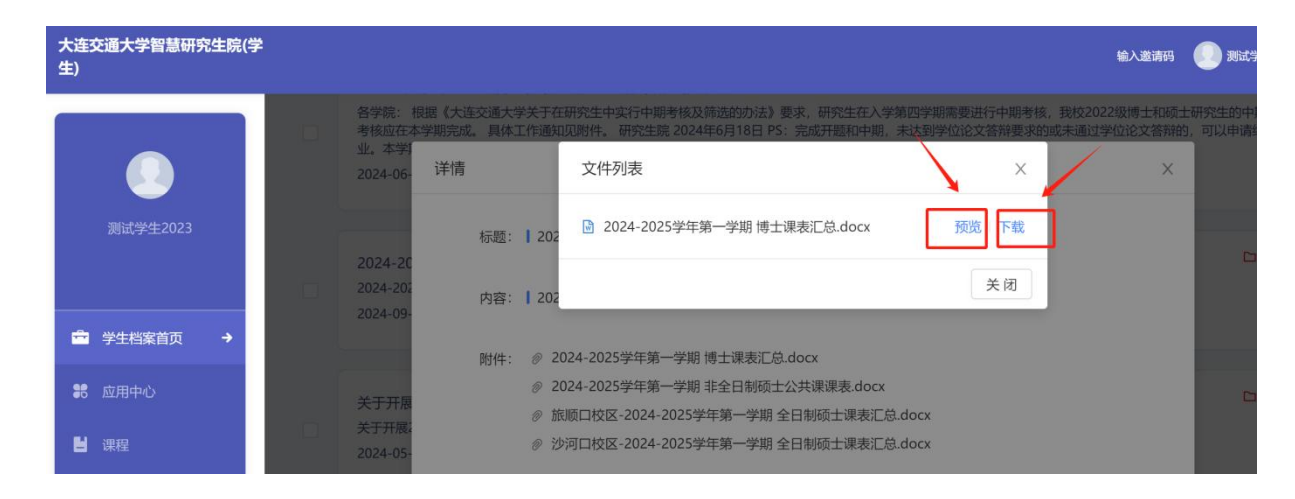

### 预览查看:可以根据所属学院与专业,通过目录功能直接定位专业课表

| 大连交通大学智慧研究生院(学<br>生)                          | 1  |                                                                              |                                                    |                                                    |                          |                                                     | 输入邀请码                             |      |  |
|-----------------------------------------------|----|------------------------------------------------------------------------------|----------------------------------------------------|----------------------------------------------------|--------------------------|-----------------------------------------------------|-----------------------------------|------|--|
|                                               |    |                                                                              |                                                    |                                                    |                          | ۲ <b>۳</b> .                                        | 1 ك                               |      |  |
| <b>3</b> 111111111111111111111111111111111111 |    | 2024-2025-1材料科学与工程                                                           | 学院                                                 | 材料物理与化学、                                           | 材料学、材料加口                 | 工程(080501、0                                         | 80502、080503)专                    | ·业课表 |  |
|                                               | := | 学院 材料物理与化学、材料                                                                |                                                    | 星期三                                                | 星期四                      | 星期五                                                 | 星期六                               | 星期日  |  |
| 當 学生档案首页 →                                    |    | 学、材料加工工程<br>(080501、080<br>2024-2025-1机械工程学院机<br>械制造及其自动化、机械电子<br>工程 机械设计及理论 | ≿<br>2,周                                           | 现代数学基础<br>11-18周:周一 3-4,周<br>三 1-2<br>Y-216<br>郑成德 |                          | 博士日语<br>2-4,6-10周:周三 3-4,<br>周五 1-2<br>Y-305<br>李砲震 |                                   |      |  |
| <b>認</b> 应用中心                                 |    | (080201、                                                                     |                                                    | 博士英语                                               |                          |                                                     |                                   |      |  |
| ■ 课程                                          |    | 2024-2025-1詹天佑学院(中<br>车学院) 车辆工程专业<br>(080204) 课表                             | 2024-2025-1詹天佑学院(中<br>车学院)车辆工程专业<br>(080204)课表 3-4 | 3-4                                                | 4<br>Y-313<br>丛莉<br>博士日语 | 材料先进加工技术<br>2-4,6-12周:周二7-8,<br>周四3-4<br>2005       | 材料物理导论<br>9-18周:周二1-2,周<br>五3-4   |      |  |
| 💪 笔记                                          |    |                                                                              | 2                                                  | 2-4,6-10 周: 周三 3-4,<br>周五 1-2<br>Y-305<br>李晓震      | 1-303<br>杨鑫华,李军文,李冰      | 丁万星                                                 |                                   |      |  |
| 论文进度管理                                        |    |                                                                              | 与当                                                 |                                                    | 中国马克思主义与当                |                                                     | 18 1. /dx 26                      |      |  |
| 11 常用                                         |    |                                                                              | i-6,                                               |                                                    | 11-18周:周二5-6,<br>周四5-6   |                                                     | 同工银培<br>2-4,6-10周:周六 5-8<br>V-307 |      |  |

## 下载查看:可以根据所属学院与专业,通过**导航窗格**功能直接定位专业课表

| 文件 🗋 ジ・ 🤉 🗸 万面                                                                                                    | 引用                                        | 审阅         | 视图          | 工具会员                                                                                                    | 長专享 表格                                                                                                    | 工具                     | 表格样式                                                                                           | / WPS AI             | Q                                             |                                                                                                    |       |                                            | C     |
|----------------------------------------------------------------------------------------------------|-------------------------------------------|------------|-------------|----------------------------------------------------------------------------------------------------|----------------------------------------------------------------------------------------------------|------------------------|------------------------------------------------------------------------------------------------|----------------------|-----------------------------------------------|----------------------------------------------------------------------------------------------------|-------|--------------------------------------------|-------|
|                                                                                                    | ☑ 标尺                                      | <b>2</b> 3 | 眼格虚相        | 🗌 🗌 网格线                                                                                                    | %                                                                                                    | 1 1009                 | 6 🖻 单页                                                                                         | 0                    |                                               | 日 新建窗                                                                                              |       | 88                                         | ]] 同步 |
| 全屏显示 阅读版式 写作模式 页面 大纲 Web版式 导航窗格 ~                                                                                                    | 🗹 标记                                      | 🗹 🖯        | <b>E务窗相</b> | f                                                                                                    | 显示比例                                                                                                    | 3页宽                    | 11 多页                                                                                          | 护眼模式                 | 重排窗口,                                         | • 🗄 拆分窗                                                                                            | □ ~   | 并排比较                                       | 图 重设  |
| 视图                                                                                                    |                                           | 显示         |             |                                                                                                    |                                                                                                    | 比例                     |                                                                                                | 护眼                   |                                               | 窗口                                                                                                 |       | Ħ                                          | 比较    |
| 章节 书签 查找和替换 ×                                                                                                    | -                                         | 2          | 2           | 6 8 10 12 14                                                                                                    | 5 18 20 22 2·                                                                                                    | 26 2                   | 30 32 34 36                                                                                    | 38 40 42 44 46       | 48 0 52                                       | 54 56 58 60                                                                                        | 32 64 | 68 70 72                                   | 73 76 |
|                                                                                                    | 2 1                                       |            |             |                                                                                                    | 2024-2                                                                                                    | 025-1 杉                | 1械工程学院 材                                                                                       | L械工程专业(0             | 80200)课                                       | 表                                                                                                  |       |                                            |       |
| 2024-2025-1 机械工程学院 机械工程专业 (080200) 课表<br>2024-2025-1 机械工程学院 机械专业 (085500) 课表                                                                                                    | 6 S 4                                     |            | 1-2         | <u>k</u> £MI→                                                                                                    | 4.00                                                                                                    |                        | 規則三<br>明士日语-2 進<br>2-4,6-18 周: 周三 1<br>Y302<br>未等                                              | -2                   | 秋日<br>2-4,6-1                                 | 展開五<br>氟代化设计方法<br>10周:周三3-4,周<br>五1-2<br>Y410                                                      | 星期六   | 星期日                                        |       |
| 2024-2025-1 簋天佑学院(中车学院) 车辆工程专业(060204) 课表<br>2024-2025-1 簋天佑学院(中车学院) 载运工具运用工程专业(082304) 课<br>2024-2025-1 簋天佑学院(中车学院) 车辆工程专业(085502) 课表<br>2024-2025-1 党通工程学院 交通运输见划与管理专业(082303) 课表<br>2024-2025-1 交通工程学院 交通安全与工程管理专业(082321) 课表<br>2024-2025-1 交通工程学院 安遗安全与工程管理专业(0823221) 课表<br>2024-2025-1 交通工程学院 安遗安全与工程管理专业(085702) 课表<br>2024-2025-1 交通工程学院 交通运输专业(086100) 课表 | 21 20 19 18 17 16 15 14 13 12 11 10 9 8 7 |            | 3-4         | 将士美海-11章<br>24.6-18 第: 第一3-4<br>7311<br>月中<br>2024001-0242023<br>端士美海-15章<br>74.6-18 第: 第一3-4<br>7306<br>20242024-20242083 |                                                                                                    | 祖<br>3-4、周<br>2043<br> | れ城役北武行方法<br>24,610 所: 用三1-2<br>7月10 所: 用三1-2<br>7410<br>現代後行理论与志<br>11-18 周、五3-4<br>7306<br>产時 | <ul> <li>エ</li></ul> | 分析<br>- 7-8<br>¥410<br>8                      | 依是件<br>後子理论与方法<br>第二3-4,周王<br>3-4<br>Y306<br>产身                                                    |       |                                            |       |
| 2024-2025-1交通工程学院 力学专业 (080100) 课表<br>2024-2025-1交通工程学院 道路与铁道工程专业 (082301) 课表<br>2024-202-5-1理学院 数学专业 (070100) 课表<br>2024-2025-1电气工程学院 电气工程专业 (080800) 课表<br>2024-2025-1电气工程学院 控制科学与工程专业 (081100) 课表<br>2024-2025-1电气工程学院 交通信息工程及控制专业 (082302) 课表                                                                                                    | 31 30 29 28 27 26 25 24 23 22             |            | 5-6         | 24.610周:周一5.6<br>1544,周四5.6 ¥10<br>马永峰                                                                                     | 理治与实践研9<br>2-4,6-10 周: 周二<br>五.7.8<br>Y410<br>苏云桥<br>20242001-2024<br>前时代(中国特色)<br>理治与实践研究<br>2-4,6-10 周: 周二<br>五.7.8<br>Y306<br>起助<br>20242044-2024 | -9 組<br>5-6, 周<br>     | 載值分析-10 應<br>2-4,6-10 層: 周三 5-<br>周回 7-8<br>J405<br>単成徳<br>20242044-2024208                    |                      | 用-2<br>- 5-6<br>Y410<br>- 2-8<br>2 部<br>11-18 | 先进制造技术<br>10 周: 周二 7.8<br>1, 周三 5.6 Y306<br>马什建<br>任代方法-2 班<br>用: 周二 7.8, 周三<br>5.6<br>Y411<br>季雄南 |       | 順士儀语<br>2-4,6-10周;周<br>5-8<br>Y-303<br>姜雪灶 | E     |
| 2024-2025-1 电气工程学院 电子信息专业(085400) 课表<br>2024-2025-1 轨道智能工程学院 计算机科学与技术专业(081200) 课表<br>2024-2025-1 轨道智能工程学院 交通信息工程及控制专业(082302) 课表<br>2024-2025-1 轨道智能工程学院 电子信息专业(085400) 课表<br>2024-2025-1 轨道智能工程学院 は資訊化素を少(085404) 课表                                                                                                    | 33                                        |            |             |                                                                                                    | 应用数理统计<br>11-18 周: 周二 5-<br>5-6                                                                                                    | -<br>2 班<br>5、周回       |                                                                                                |                      |                                               |                                                                                                    |       |                                            |       |
| 2024-2025-1 轨道智能工程学院 软件工程专业 (083500) 课表                                                                                                    |                                           | -          | _           |                                                                                                    | 四大秀                                                                                                    |                        |                                                                                                |                      | 秋时日                                           | 气中国特色社会主                                                                                           |       |                                            | -     |

#### ★ 特别提示

节次

星期

1)确定导师后,请同学们**第一时间**与导师联系,确定培养计划并在规定时间内 在博雅研究生管理系统中提交审核;部分课程有容量限制,选课时采取排队法, 先选先得;确定培养计划之后,学生必须按照个人培养计划中所选的课程上课。

2) 部分课程排课时间相同(如下图);如果想选择的课程存在时间冲突,可以 根据培养方案及导师要求选修其中一门课程。

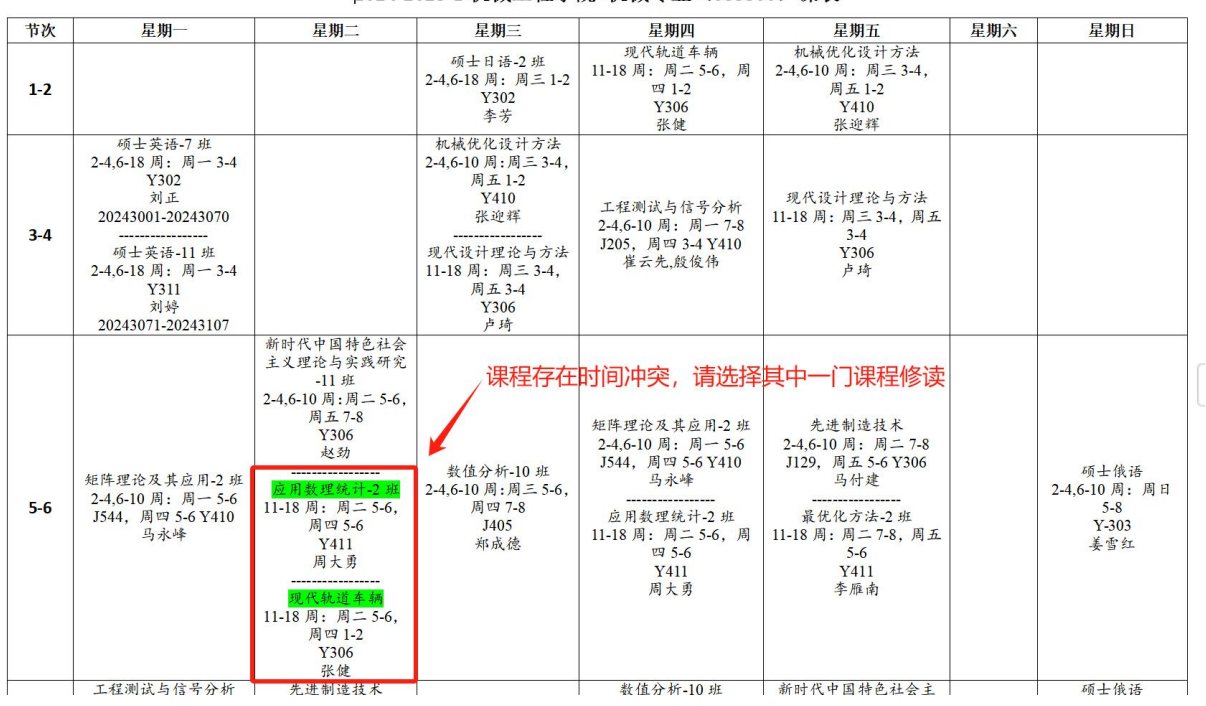

2024-2025-1 机械工程学院 机械专业(085500)课表

3) 部分专业存在同一门课程根据学号划分在不同教学班中上课(如下图);如果选修该课程,请根据学号选择相应班级上课。

# 2024-2025-1 机械工程学院 机械专业 (085500) 课表 星期二 星期三 星期四 星期五 星期六 硕士日语-2 班 現代轨道车辆 机械优化设计方法 11-18 周: 周三 5-6, 周 2-4,6-10 周: 周三 3-4, 周 四1-2 四1-2 周五 1-2 周五 1-2

星期日

| 1-2 | 请根据学号选                                                                                                    | 起择相应班级上调                                            | 2-4,6-18 周: 周三 1-2<br>Y302<br>李芳                                                                              | 11-18 周: 周一 5-6, 周<br>四 1-2<br>Y306<br>张健                  | 2-4,6-10 周: 周二 3-4,<br>周五 1-2<br>Y410<br>张迎辉      |  |
|-----|----------------------------------------------------------------------------------------------------|-----------------------------------------------------|----------------------------------------------------------------------------------------------------|------------------------------------------------------------|---------------------------------------------------|--|
| 3-4 | 硕士英语-7 班<br>2-4,6-18 周:周一 3-4<br>¥302<br>刘正<br>20243001-20243070<br>硕士英语-11 班<br>2-4,6-18 周:周一 3-4<br>¥311<br>刘婷<br>20243071-20243107 | 1                                                   | 机械优化设计方法<br>2-4,6-10周:周三 3-4,<br>周五 1-2<br>Y410<br>张迎祥<br>现代设计理论与方法<br>11-18周:周三 3-4,<br>周五 3-4<br>Y306<br>卢琦 | 工程测试与信号分析<br>2-4,6-10周:周一7-8<br>J205,周四3-4 Y410<br>崔云先,殷俊伟 | 現代设计理论与方法<br>11-18周:周三3-4,周五<br>3-4<br>Y306<br>卢琦 |  |
|     |                                                                                                    | 新时代中国特色社会<br>主义理论与实践研究<br>-11 班<br>2-4,6-10周:周二5-6, |                                                                                                    |                                                            |                                                   |  |

4) 上课地点代码含义: 沙河口校区 S-实验馆、Y-研究生楼、T-图书馆; 旅顺口校区 Y: 东院(二期)艺术楼、J: 东院(二期)教学楼

5) 上课周次及时间可参照 2024 秋校历及作息时间表

2024秋 校历 研究生从第二教学周 (9月9日) 开始上课

|     |      |    |    |    |    |    |    | _  |
|-----|------|----|----|----|----|----|----|----|
| 周次  | 月份   | -  | =  | Ξ  | 四  | 五  | 六  | Ħ  |
| 1   | Ł    | 2  | 3  | 4  | 5  | 6  | 7  | 8  |
| 2   |      | 9  | 10 | 11 | 12 | 13 | 14 | 15 |
| 3   | 9月   | 16 | 17 | 18 | 19 | 20 | 21 | 22 |
| 4   |      | 23 | 24 | 25 | 26 | 27 | 28 | 29 |
|     |      | 30 |    |    |    |    |    |    |
| 5   |      |    | 1  | 2  | 3  | 4  | 5  | 6  |
| 6   |      | 7  | 8  | 9  | 10 | 11 | 12 | 13 |
| 7   | 10 月 | 14 | 15 | 16 | 17 | 18 | 19 | 20 |
| 8   |      | 21 | 22 | 23 | 24 | 25 | 26 | 27 |
|     |      | 28 | 29 | 30 | 31 |    |    |    |
| 9   |      |    |    |    |    | 1  | 2  | 3  |
| 10  |      | 4  | 5  | 6  | 7  | 8  | 9  | 10 |
| 11  | 11月  | 11 | 12 | 13 | 14 | 15 | 16 | 17 |
| 12  |      | 18 | 19 | 20 | 21 | 22 | 23 | 24 |
| 10  |      | 25 | 26 | 27 | 28 | 29 | 30 |    |
| 13  |      |    |    |    |    |    |    | 1  |
| 14  |      | 2  | 3  | 4  | 5  | 6  | 7  | 8  |
| 15  |      | 9  | 10 | 11 | 12 | 13 | 14 | 15 |
| 16  | 12月  | 16 | 17 | 18 | 19 | 20 | 21 | 22 |
| 17  |      | 23 | 24 | 25 | 26 | 27 | 28 | 29 |
| 4.0 |      | 30 | 31 |    |    |    |    |    |
| 18  |      |    |    | 1  | 2  | 3  | 4  | 5  |
| 19  | 1月   | 6  | 7  | 8  | 9  | 10 | 11 | 12 |
| 20  |      | 13 | 14 | 15 | 16 | 17 | 18 | 19 |

# 大连交通大学作息时间表

|              | 课节     | 沙河口校区        | 旅顺口校区       |
|--------------|--------|--------------|-------------|
|              | 预铃     | 7:55         | 8:20        |
| 第一大节         | 第1节    | 8:00-8:45    | 8:25-9:10   |
|              | 第2节    | 8:50-9:35    | 9:15-10:00  |
|              | 课间休息   | 9:35-10:00   | 10:00-10:25 |
| 体一十十         | 第3节    | 10:00-10:45  | 10:25-11:10 |
| 界—人卫         | 第 4 节  | 10:50-11:35  | 11:15-12:00 |
|              | 午休     | 11:35-13:25  | 12:00-13:30 |
|              | 预铃     | 13:25        | 13:30       |
|              | 第5节    | 13: 30-14:15 | 13:35-14:20 |
| 4 八二保        | 第6节    | 14:20-15:05  | 14:25-15:10 |
|              | 课间休息   | 15:05-15:25  | 15:10-15:25 |
| 奋 m 土 ++     | 第7节    | 15:25-16:10  | 15:25-16:10 |
| <b>第四人</b> 中 | 第8节    | 16:15-17:00  | 16:15-17:00 |
| 第五大节         | 第9节    | 18:00-18:45  | 18:00-18:45 |
|              | 第 10 节 | 18:45-19:30  | 18:45-19:30 |
|              | 第 11 节 | 19:35-20:20  | 19:35-20:20 |